## **Downloads**

Load your digital files.

| Click on Store from the menu to expand the options.                                                                                                    |
|----------------------------------------------------------------------------------------------------|
| Click on Downloads.                                                                                                    |
| Click on the "Add new" button.                                                                                                    |
| Select the Type.                                                                                                    |
| File: by default you can upload a file when this option is checked. Click on the "Browse" button, and select the file from your computer.                             |
| External URL: check this radio box if you want to link to an existing online file, instead of uploading one and insert the link in the URL field.                     |
| If you use an External link to an existing online file that is inside a protected directory (via cPanel) add the username and password. Ignore the feature if unsure. |
| You can optionally add a "Comment" for your own use as a note for remembering information about this record.                                                          |